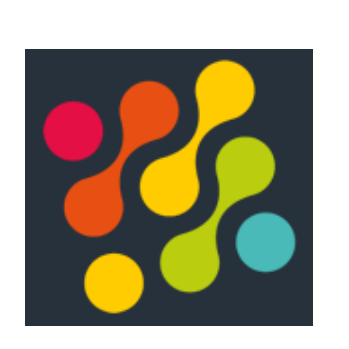

## **Réalisation entreprise n°3 :** Recette Legacy

Suivi de la recette

Lucas EVIEUX BTS SIO SISR A1

## I. Suivi de la recette

Afin d'assurer un suivi correct de la recette, nous avons créé un tableau Excel répertoriant toutes les requêtes recettées de tous les fournisseurs.

Celui-ci est classé de cette manière :

| 1 | Fournisseur | Services | VALEUR |  |  |
|---|-------------|----------|--------|--|--|
|   |             |          |        |  |  |

- Fournisseur : le fournisseur recetté
- Services : la requête en question
- Valeur : Siren/Siret renseigné dans la requête + paramètres

| E                  | F                   | G                   | Н                   | I.     | J       | К      | L     |
|--------------------|---------------------|---------------------|---------------------|--------|---------|--------|-------|
| Téléchargement PDF | Case à cocher AUDIT | Test sans PDF coché | Test avec PDF coché | STATUT | REPONSE | TAMPON | AUDIT |
|                    |                     |                     |                     |        |         |        |       |

- Téléchargement PDF : certaines requêtes permettent le téléchargement en PDF d'un fichier.
  Si la requête propose le téléchargement en PDF, mettre en vert, sinon en gris.
- Case à cocher audit : Mettre en vert si possibilité d'auditer la requête, sinon gris
- Test sans/avec PDF coché : Si le téléchargement fonctionne mettre en vert, sinon en rouge. Si l'option n'est pas présente dans la requête, mettre en gris.
- Statut : Après que la requête a été effectuée, si elle affiche OK, mettre en vert, sinon rouge.
- Réponse : si la requête renvoie une réponse, mettre en vert, sinon rouge.
- Tampon / Audit : si la requête est bien sauvegardée dans la table Tampon/Audit, mettre en vert, sinon en rouge. Si la case à cocher audit n'est pas disponible pour la requête, mettre en gris.

|                  |        | -                                |       |
|------------------|--------|----------------------------------|-------|
| Version Legacy   | PG     | Pages Webs                       | NG    |
| 20/02/2024 00:04 | 1.33.0 | synapse Thu, 7 Dec 2023 20:33:09 | 3.1.1 |
| 20/02/2024 00:04 | 1 22 0 |                                  | 244   |

- Version Legacy/PG/Page Webs/NG : Mettre les versions des différents programmes comme ci-dessus. Celles-ci sont trouvables dans leurs dossiers correspondants dans Synapse.